Page:

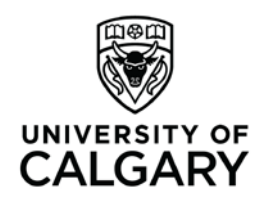

Office of Teaching & Learning 2500 University Drive NW Calgary, AB, Canada T2N 1N4 ucalgary.ca

## Haskayne "How To"

## How to... download and print documents from a dropbox:

1. From your course site, click on "Assessments" and then "Dropbox" in the red navigation bar.

|                     |         |         |     |         |                              |    |            | CALOAN      |
|---------------------|---------|---------|-----|---------|------------------------------|----|------------|-------------|
| COURSE HOME         | CONTENT | CALENDA | ۱ c |         | ASSESSMENTS -                |    | MY TOOLS 🗢 | EDIT COURSE |
| tly Visited         |         |         | ~   | Updates | Dropbox<br>Grades<br>Quizzes |    |            |             |
| Jutline             |         | >       | ^   |         | Self Assessment              | ts |            |             |
| rry Wood's Material |         | >       | =   | News ▽  | ,5                           | 4  |            |             |

- 2. Click on the Dropbox containing the files you want to download.
- On the Folder Submissions page, adjust the display number to 200 per page. Note that if you have more than 200 files, you will need to download more than one "batch" of files (1 "batch" per page).
- 4. Click to put checkmarks next to all files, or select only the files you want. Then click "Download."

|  | 🕞 Download 🔚 Email 🙊 Display Read 🚜 Display Unread 🍿 Delete 😁 Publish Feedback 🚺 of 2 | 2 200 • trpage                        |
|--|---------------------------------------------------------------------------------------|---------------------------------------|
|  | Last Name ▲, First Name                                                               | Submission Date Delete                |
|  | Ahmed, Sarah                                                                          |                                       |
|  | <u>SarahAhmed_Finance317_Assignment3.xlsx</u> (419.62 KB)                             | Mar 25, 2014 12:07 AM 🍈               |
|  | AL Hashmy, Rand                                                                       |                                       |
|  | Assignment3_RandAlHashmy.xlsx (414.63 KB)                                             | Mar 24, 2014 11:51 PM 📋               |
|  | Angle, Madison                                                                        |                                       |
|  | Einance 317 Assignment 3 Madison Angle.xlsx (393.09 KB)                               | Mar 24, 2014 6:25 PM 📋                |
|  | Arciniega, Diana                                                                      |                                       |
|  | Diana Arciniega Assignment 3.xlsx (376.55 KB)                                         | Mar 25, 2014 9:23 AM 📋 🤌 8 hours late |
|  | Arthur, Lauren                                                                        |                                       |
|  | ENCE 317 Assignment 3.xLsx (438.76 KB)                                                | Mar 24, 2014 9:29 PM 📋                |

5. You will see a little mini-screen indicating that a zip file is being prepared.

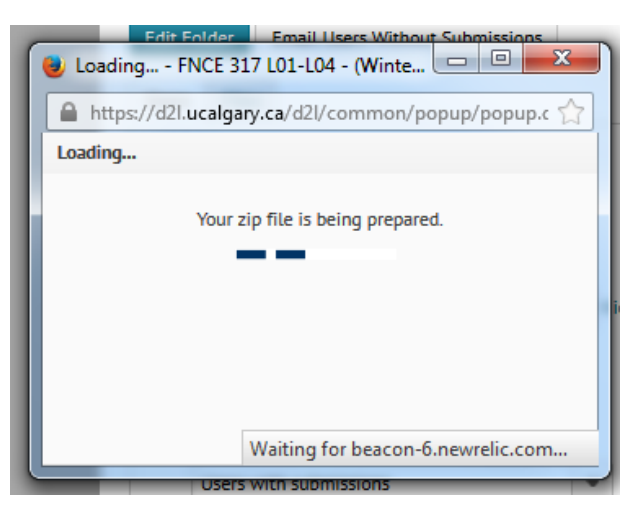

6. Once the zip file is downloaded, click on the file name, and then choose to "save file."

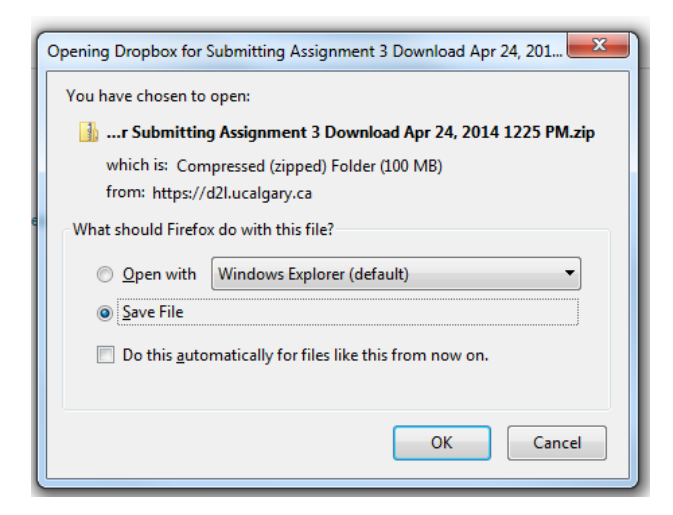

7. On your desktop or in the desired location, create 2 file folders: one called "Extracted Files," and one called "Files to Print"

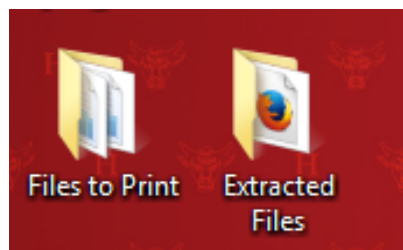

8. Open the folder containing the zipped folder that was downloaded from D2L. Right-click on the file, and then click "Extract All."

|                                   |   |                 |                         |                         | A. 4          | _                             |       | <b>«</b> ) |
|-----------------------------------|---|-----------------|-------------------------|-------------------------|---------------|-------------------------------|-------|------------|
| C→ C→ Victoria Reid → Downloads → |   |                 |                         | <b>-</b> 4 <sub>7</sub> | Search Downlo | ads                           |       | ۹          |
| Organize 🔻 🔭 Open 🔻 Share with 🔻  | 1 | E-mail Burn N   | lew folder              |                         |               |                               |       | 9          |
| ★ Favorites                       | - | Name            |                         | Date me                 | Туре          |                               | Size  | -          |
| 📃 Desktop                         |   | 🔒 Dropbox for 🗠 |                         |                         | 10 DM Com     | ssed (zipp                    | 102,4 | 4 ≡        |
| Downloads                         |   | b2LExport_2     | Open in news            |                         |               | ssed (zipp                    | 83,7  | 6          |
| E. Recent Places                  |   | D2LExport_2     | Open in new             |                         |               | e                             | 83,7  | 5          |
| Page 1.9                          |   | MKTG 601 (V     | Extract All             |                         |               | ft Excel C                    |       |            |
|                                   |   | Victoria Reid   | Scan with System Center | Endpoint Pr             | otection      | ft Word D                     |       | 2          |
| Documents                         |   | KSziraky_Ass    | Open with               |                         |               | <ul> <li>It Word D</li> </ul> |       | 3          |

9. Click "Browse" and select the "Extracted Files" folder you created.

| ☆ Favorites                                                                                                    | Name                                               | Date modi | ified                                                                                     | Туре                                                                                                    | Size                         |
|----------------------------------------------------------------------------------------------------|----------------------------------------------------|-----------|-------------------------------------------------------------------------------------------|----------------------------------------------------------------------------------------------------|------------------------------|
| 🧮 Desktop                                                                                                    | 🌗 Dropbox for Submitting Assignment 3 D            | 4/24/2014 | 12:30 PM                                                                                  | Compressed (zipp                                                                                                    | 102,4                        |
| 🗼 Downloads                                                                                                    | D2LExport_23749_201442443.zip                      | 4/24/2014 | 12:01 PM                                                                                  | Compressed (zipp                                                                                                    | 83,7                         |
|                                                                                                    | R                                                  | 23        | 2:01 PM                                                                                   | PART File                                                                                                    | 83,7                         |
| 0 -                                                                                                    | Statute and the meaning of                         |           | 40 PM                                                                                     | Microsoft Excel C                                                                                                    |                              |
| Extract Compressed (Zipped) Folders                                                                                                    | Concernant Press Incorrect little                  |           | 40 PM                                                                                     | Microsoft Word D                                                                                                    |                              |
|                                                                                                    |                                                    |           | 31 PM                                                                                     | Microsoft Word D                                                                                                    |                              |
| Select a Destination and Extract Fil                                                                                                    | es                                                 |           | 26 PM                                                                                     | Adobe Acrobat D                                                                                                    | 2,1                          |
|                                                                                                    |                                                    |           | 25 PM                                                                                     | Adobe Acrobat D                                                                                                    | 1                            |
| Files will be extracted to this folder:                                                                                                    |                                                    |           | 15 PM                                                                                     | Adobe Acrobat D                                                                                                    | 2,1                          |
| ownloads\Dropbox for Submitting Assignme                                                                                                    | ent 3 Download Apr 24, 2014 1225 PM Brows          | ie        | 27 PM                                                                                     | Microsoft Word D                                                                                                    |                              |
|                                                                                                    |                                                    |           | 2:32 PM                                                                                   | Adobe Acrobat D                                                                                                    | 3                            |
| Show extracted files when complete                                                                                                    |                                                    |           | 2:28 PM                                                                                   | Compressed (zipp                                                                                                    | 11,8                         |
|                                                                                                    |                                                    |           | 47.014                                                                                    | MIDA NO. I                                                                                                    |                              |
|                                                                                                    |                                                    |           | 47 PIVI                                                                                   | MP4 Video                                                                                                    | 23,1                         |
| Select a destination                                                                                                    | ×                                                  |           | 47 PM<br>45 PM                                                                            | MP4 Video<br>MP4 Video                                                                                                    | 23,1<br>15,1                 |
| Select a destination                                                                                                    |                                                    |           | 47 PM<br>45 PM<br>2:25 PM                                                                 | MP4 Video<br>MP4 Video<br>Microsoft Excel W                                                                                                | 23,1<br>15,1                 |
| Select a destination<br>Select the place where you want to extra<br>item(s). Then dick the OK button                                                                                                    | act the selected                                   |           | 47 PM<br>45 PM<br>2:25 PM<br>19 PM                                                        | MP4 Video<br>MP4 Video<br>Microsoft Excel W<br>Adobe Acrobat D                                                                             | 23,1<br>15,1                 |
| Select a destination<br>Select the place where you want to extra<br>item(s). Then dick the OK button.                                                                                                    | act the selected                                   |           | 47 PM<br>45 PM<br>2:25 PM<br>19 PM<br>18 PM                                               | MP4 Video<br>MP4 Video<br>Microsoft Excel W<br>Adobe Acrobat D<br>Adobe Acrobat D                                                          | 23,1<br>15,1                 |
| Select a destination<br>Select the place where you want to extra<br>item(s). Then click the OK button.                                                                                                    | act the selected                                   |           | 47 PM<br>45 PM<br>2:25 PM<br>19 PM<br>18 PM<br>2:28 PM                                    | MP4 Video<br>MP4 Video<br>Microsoft Excel W<br>Adobe Acrobat D<br>Adobe Acrobat D                                                          | 23,1<br>15,1                 |
| Select a destination Select the place where you want to extra item(s). Then dick the OK button.                                                                                                    | act the selected                                   |           | 47 PM<br>45 PM<br>2:25 PM<br>19 PM<br>18 PM<br>2:28 PM<br>2:28 PM                         | MP4 Video<br>MP4 Video<br>Microsoft Excel W<br>Adobe Acrobat D<br>Adobe Acrobat D<br>Adobe Acrobat D                                       | 23,1                         |
| Select a destination Select the place where you want to extra item(s). Then dick the OK button.           Image: Select the place where you want to extra item(s). Then dick the OK button.           Image: Select the place where you want to extra item(s). Then dick the OK button.           Image: Select the place where you want to extra item(s). Then dick the OK button.           Image: Select the place where you want to extra item(s). Then dick the OK button.           Image: Select the place where you want to extra item(s). Then dick the OK button.           Image: Select the place where you want to extra item(s). Then dick the OK button.           Image: Select the place where you want to extra item(s). Then dick the OK button.           Image: Select the place where you want to extra item(s). Then dick the OK button.           Image: Select the place where you want to extra item(s). Then dick the OK button.           Image: Select the place where you want to extra item(s). The other you want to extra item(s). The other you want to extra ite | act the selected                                   |           | 47 PM<br>45 PM<br>2:25 PM<br>19 PM<br>18 PM<br>2:28 PM<br>2:28 PM                         | MP4 Video<br>MP4 Video<br>Microsoft Excel W<br>Adobe Acrobat D<br>Adobe Acrobat D<br>Adobe Acrobat D                                       | 23,1<br>15,1                 |
| Select a destination Select the place where you want to extra item(s). Then click the OK button.            Image: the place where you want to extra item(s). Then click the OK button.           Image: the place where you want to extra item(s). Then click the OK button.           Image: the place where you want to extra item(s). The click the OK button.           Image: the place where you want to extra item(s). The click the OK button.           Image: the place where you want to extra item(s). The click the OK button.           Image: the place where you want to extra item(s). The click the OK button.           Image: the place where you want to extra item(s). The click the OK button.           Image: the place where you want to extra item(s). The click the OK button.           Image: the place where you want to extra item(s). The click the OK button.           Image: the place where you want to extra item(s). The click the OK button.           Image: the place where you want to extra item(s). The click the OK button.           Image: the place where you want to extra item(s). The click the OK button.           Image: the place where you want to extra item(s). The click the OK button.           Image: the place where you want to extra item(s). The click the OK button.           Image: the place where you want to extra item(s). The place where you want to extra item(s). The place where you want to extra item(s). The place where you want to extra item(s). The place where you want to extra item(s). The place where you want to extra item(s). The place where you want to extra item(s). The place where you want to extra item(s). The place where yo                                                                                                    | act the selected                                   |           | 47 PM<br>45 PM<br>2:25 PM<br>19 PM<br>18 PM<br>2:28 PM<br>2:28 PM<br>2:28 PM<br>2:28 PM   | MP4 Video<br>MP4 Video<br>Microsoft Excel W<br>Adobe Acrobat D<br>Adobe Acrobat D<br>Adobe Acrobat D                                       | 23,1                         |
| Select a destination Select the place where you want to extra<br>item(s). Then dick the OK button.           Image: select the place where you want to extra<br>item(s). Then dick the OK button.           Image: select the place where you want to extra<br>item (s). Then dick the OK button.           Image: select the place where you want to extra<br>item (s). The dick the OK button.           Image: select the place where you want to extra<br>item (s). The dick the OK button.           Image: select the place where you want to extra<br>item (s). The dick the OK button.           Image: select the place where you want to extra<br>item (s). The dick the OK button.           Image: select the place where you want to extra<br>item (s). The dick the OK button.           Image: select the place where you want to extra<br>item (s). The dick the OK button.           Image: select the place where you want to extra<br>item (s). The dick the OK button.           Image: select the place where you want to extra<br>item (s). The dick the OK button.           Image: select the place where you want to extra<br>item (s). The dick the OK button.           Image: select the place where you want to extra<br>item (s). The dick the OK button.           Image: select the place where you want to extra<br>item (s). The dick the OK button.           Image: select the place where you want to extra<br>item (s). The dick the OK button.           Image: select the place where you want to extra<br>item (s). The dick the oK button.           Image: select the place where you want to extra<br>item (s). The dick the oK button.           Image: select the place where you want                                                                                                    | act the selected                                   |           | 47 PM<br>45 PM<br>2:25 PM<br>19 PM<br>18 PM<br>2:28 PM<br>2:28 PM<br>2:28 PM<br>2:28 PM   | MP4 Video<br>MP4 Video<br>Microsoft Excel W<br>Adobe Acrobat D<br>Adobe Acrobat D<br>Adobe Acrobat D<br>Adobe Acrobat D<br>2dobe Acrobat D | 23,1                         |
| Select a destination Select the place where you want to extra item(s). Then click the OK button.  P Network 38560-6123 - Steven Piepgras D2L Sample Folder Extracted Files P How Tos Net Date created: 4/24/2014 1                                                                                                    | act the selected<br>s - Apr 14, 2014               | Cancel    | 47 PM<br>45 PM<br>2:25 PM<br>19 PM<br>18 PM<br>2:28 PM<br>2:28 PM<br>2:28 PM              | MP4 Video<br>MP4 Video<br>Microsoft Excel W<br>Adobe Acrobat D<br>Adobe Acrobat D<br>Adobe Acrobat D<br>Adobe Acrobat D                    | 23,1<br>15,1                 |
| Select a destination<br>Select the place where you want to extra<br>item(s). Then dick the OK button.<br>P W Network<br>38560-6123 - Steven Piepgras<br>D2L Sample Folder<br>Extracted Files<br>P How Tos<br>P Ne Date created: 4/24/2014 1<br><                                                                                                    | act the selected<br>s - Apr 14, 201<br>E<br>17 PM  | Cancel    | 47 PM<br>45 PM<br>2:25 PM<br>19 PM<br>18 PM<br>2:28 PM<br>2:28 PM<br>1/2014 12            | MP4 Video<br>MP4 Video<br>Microsoft Excel W<br>Adobe Acrobat D<br>Adobe Acrobat D<br>Adobe Acrobat D<br>2dobe Acrobat D                    | 23,1<br>15,1<br>::<br>:<br>: |
| Select a destination Select the place where you want to extra item(s). Then click the OK button.           Image: Select the place where you want to extra item(s). Then click the OK button.           Image: Select the place where you want to extra item(s). Then click the OK button.           Image: Select the place where you want to extra item(s). Then click the OK button.           Image: Select the place where you want to extra item(s). Then click the OK button.           Image: Select the place where you want to extra item(s). Then click the OK button.           Image: Select the place where you want to extra item(s). Then click the OK button.           Image: Select the place where you want to extra item(s). Then click the OK button.           Image: Select the place where you want to extra item(s). Then click the OK button.           Image: Select the place where you want to extra item(s). Then click the OK button.           Image: Select the place where you want to extra item(s). Then click the OK button.           Image: Select the place where you want to extra item(s). Then click the OK button.           Image: Select the place where you want to extra item (s). The other you want to extra item (s). The other you want to extra                                                     | act the selected<br>s - Apr 14, 201<br>E<br>117 PM | Cancel    | 47 PM<br>45 PM<br>2:25 PM<br>19 PM<br>18 PM<br>2:28 PM<br>2:28 PM<br>2:28 PM<br>1/2014 12 | MP4 Video<br>MP4 Video<br>Microsoft Excel W<br>Adobe Acrobat D<br>Adobe Acrobat D<br>Adobe Acrobat D<br>2dobe Acrobat D<br>226 PM          | 23,1<br>15,3<br>             |

10. Click "Extract."

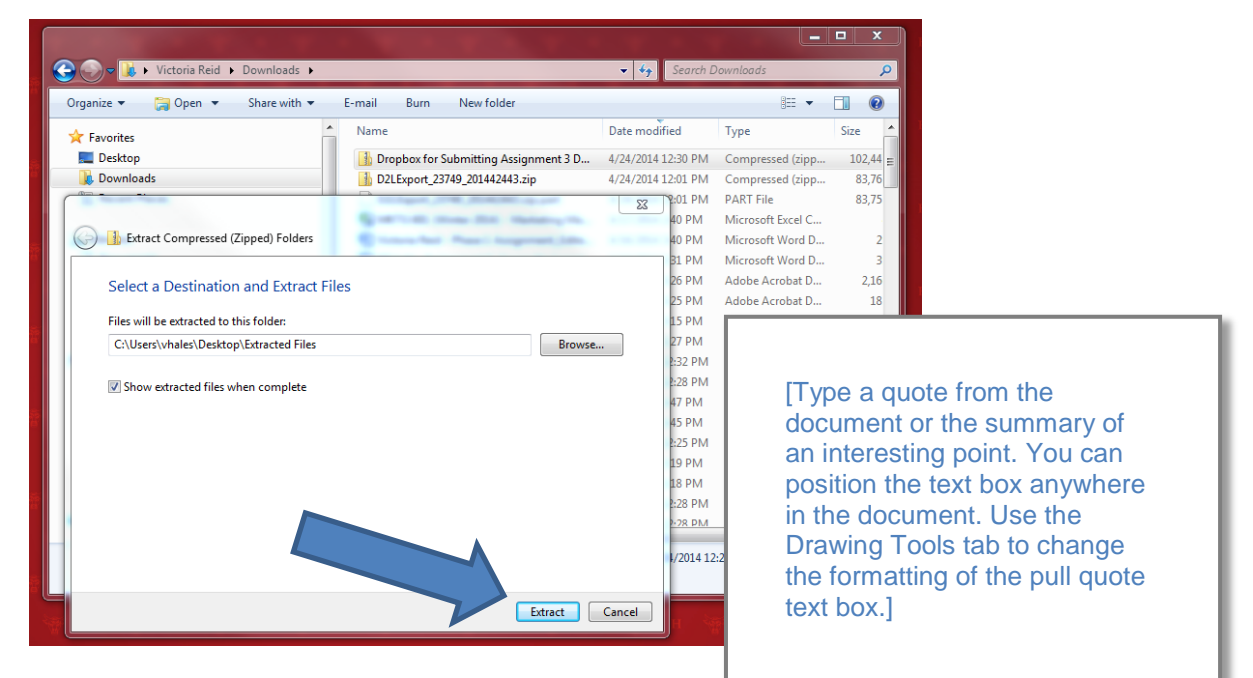

- 11. Wait for the assignments to be copied.
- 12. Once they are copied, open the Extracted Files folder. You'll notice there are a bunch of folders there. In order to separate out the files, type "." into the search bar.

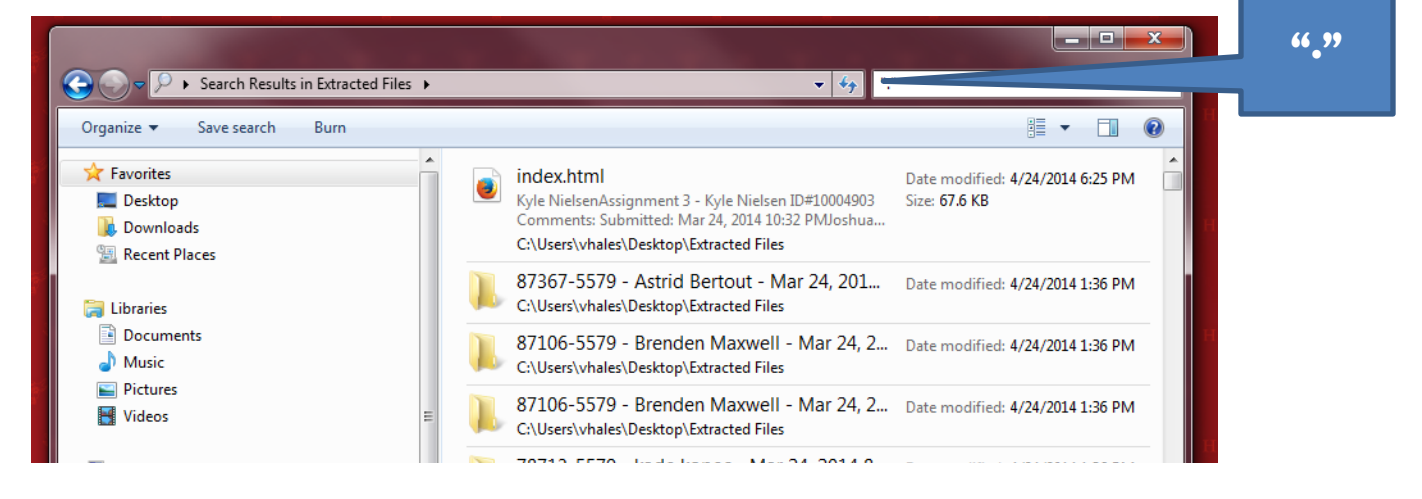

13. You'll notice that the folders are now separate from the files. (Note that very large classes with a lot of files may take a while to "separate.") We're going to copy them into the "Files to Print" folder. Open the "Files to Print" Folder in a SEPARATE window from the "Extracted Files" folder.

|            |                                            |                                 |           |                                               | J |
|------------|--------------------------------------------|---------------------------------|-----------|-----------------------------------------------|---|
|            |                                            | 💮 🕞 🗕 🚺 🕨 Extracted Files 🕨     |           | ✓ 4 Search Extracted Files                    |   |
|            |                                            | Organize 🔻 Include in library 🔻 | Share wit | ith 🕶 Burn New folder 🔠 💌 🛄 🔞                 |   |
|            |                                            | 🔆 Favorites                     |           | Name C                                        |   |
|            |                                            | 🧮 Desktop                       |           | 🄑 2330-5579 - Kyle Nielsen - Mar 24, 2014 1 4 | 1 |
| 8          | n W n W n W n                              | 📕 Downloads                     |           | 🌗 16494-5579 - Joshua Jonsson - Mar 24, 20 4  |   |
|            |                                            |                                 |           | 🎉 19278-5579 - Deepinder Gill - Mar 24, 201 4 |   |
|            | Concernent - to                            | Search Files to Print O         |           | 43585-5579 - William Chung - Mar 24, 20 4     |   |
|            |                                            |                                 |           | 44297-5579 - Cindy Luong - Mar 24, 2014 4     |   |
|            | Organize 🔻 Include in library 👻 Share with | • • » 🔠 • 🗍 🔞                   |           | 44615-5579 - Melissa Chan - Mar 24, 2014 4    |   |
|            | A. E. N.                                   | Name                            |           | 44615-5579 - Melissa Chan - Mar 24, 2014 4    |   |
|            | Favorites                                  |                                 |           | 44615-5579 - Melissa Chan - Mar 24, 2014 4    |   |
| ak I       | Develoads                                  | This folder is empty.           |           | = 45131-55/9 - Matthew McGirr - Mar 24, 2 4   |   |
|            | Recent Diacer                              |                                 |           | 42007-2279 - Michael Nassit - Mar 24, 20 4    |   |
|            | A Recent Places                            |                                 |           | 4/151-5579 - Carson Rocknill - Mar 24, 20 4   |   |
|            | 🔁 Libraries                                |                                 |           | 47310-5579 - Jjaz Rahim - Mar 24, 2014 7 4    |   |
| <u>8</u> 4 | Documents                                  |                                 |           | 47310-5579 - Jiaz Rahim - Mar 24, 2014 10 4   |   |
|            | J Music                                    |                                 | gary.ca)  | 47767-5579 - Alvson Jestv - Mar 24, 2014 4    |   |
|            | E Pictures                                 |                                 |           | 47782-5579 - Nicole Huck - Mar 24, 2014 4     |   |

14. Highlight the class files from "Extracted Files" and copy them over to the "Files to Print" folder.
 Do not transfer the file folders. \*Some students' files may have the same name. Choose "keep both" if you get a notification that a file with that name already exists in the folder.

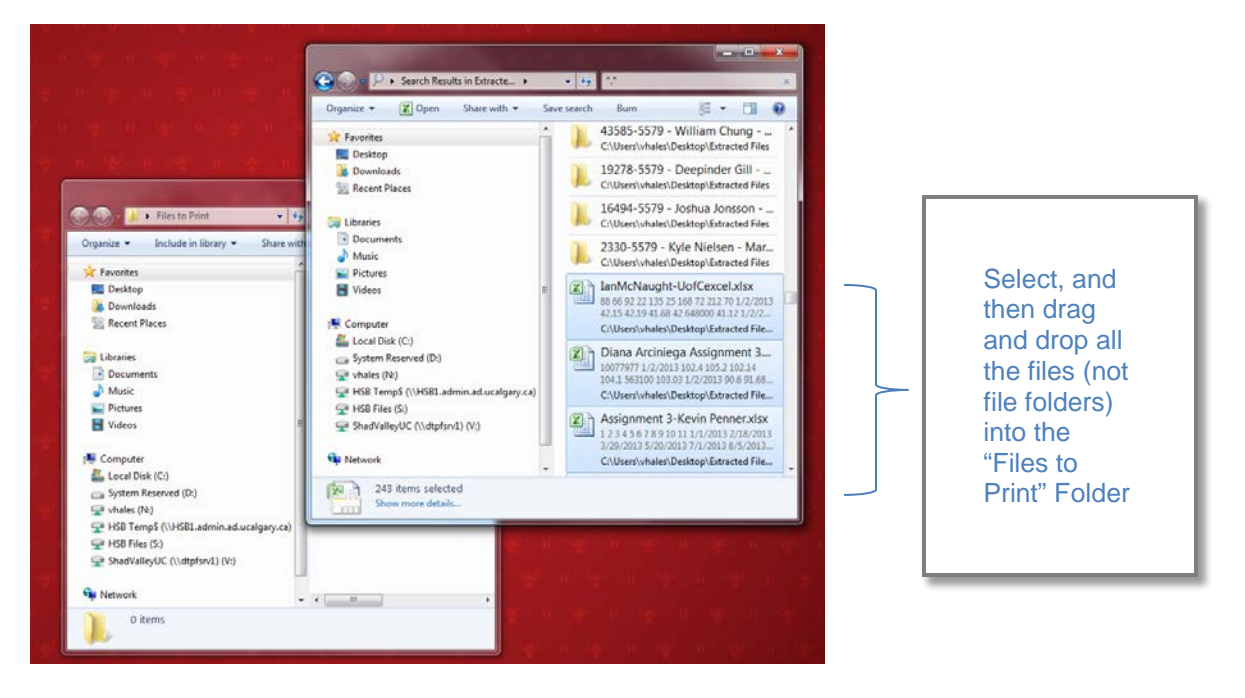

15. To print, you can either open each document up and print it, or, if you have pre-set your printer and printing preferences to default, you can highlight all and print them from the folder. This method generally does not work for Excel documents.